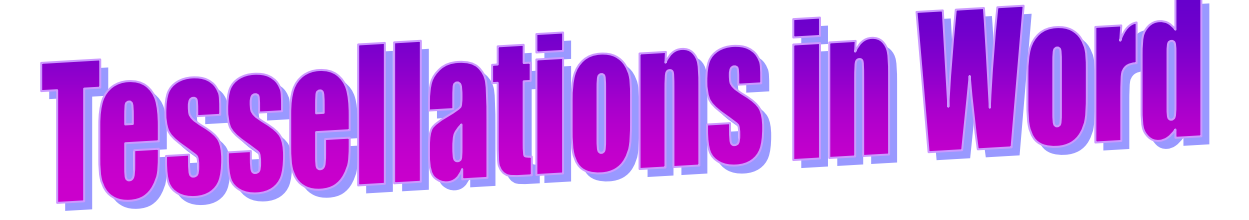

Tessellations are patterns of shapes that cover the whole surface. This activity shows how to use Word to draw this tessellation and others.

• Open a new Word document.

Often it is useful to use a grid and ruler.

• **To show the gridlines** left click **View** then the small boxes next to **Ruler** and **Gridlines** (if necessary), so both are ticked.

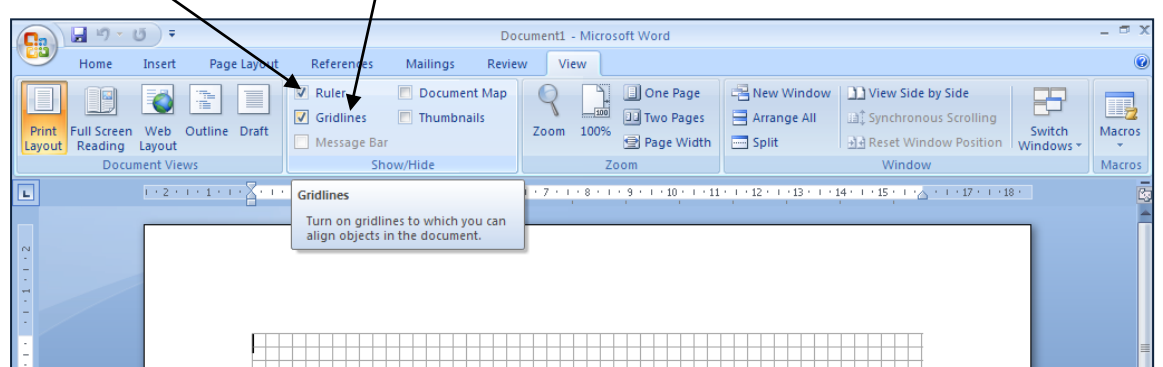

Gridlines should appear on the page.

If not, the settings may need to be altered – go on to the next step which does this.

• To change the distance between the gridlines left click Page Layout, then Grid Settings in the Align menu.

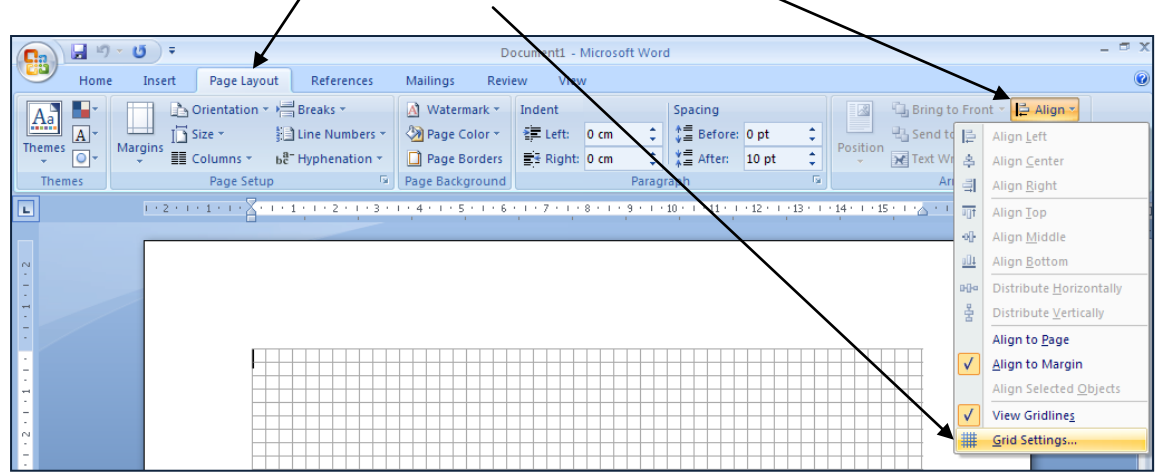

The Drawing Grid menu will appear, as shown on the next page.

 $\bigcirc$ 

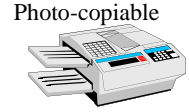

|                       | Drawing Grid                            |                           | ? ×    |                                |
|-----------------------|-----------------------------------------|---------------------------|--------|--------------------------------|
| Make sure this        | Object Snapping                         |                           |        |                                |
| box is ticked.        | → 🔽 S <u>n</u> ap objects to other obje |                           |        |                                |
|                       | Grid settings                           |                           |        | These grid settings set        |
|                       | Horizontal spacing:                     | 1 cm 🚔                    |        | the spacing between the        |
|                       | Vertical spacing:                       | 1 cm 🌲                    |        | <b>gridlines.</b> Enter 1 cm   |
|                       | Grid origin                             |                           |        | (or use the arrows).           |
|                       | Use <u>m</u> argins                     |                           |        |                                |
|                       | Horizontal origin:                      | 2.54 cm 🚖                 |        |                                |
|                       | Vertical origin:                        | 2.54 cm 👤                 |        |                                |
|                       | Show grid                               |                           |        |                                |
| To show the gridlines | 🖉 Display gridlines on screen           | ۱                         |        | These allow you to <b>show</b> |
| make sure these are   | 🔶 🔽 Ver <u>t</u> ical every:            | 1                         |        | all the gridlines, or only     |
| ticked.               | <u>H</u> orizontal every:               | 1                         |        | some of them.                  |
|                       | 🗌 🔄 Snap objects to grid when           | the gridlines are not dis | played |                                |
|                       | D <u>e</u> fault                        | OK Can                    | cel    |                                |

- Left Click **OK** and the gridlines will be 1 cm apart.
- Now left click on **Insert**, then **Shapes**, then the **Rectangle**.

| Document1 - Microsoft Word - |               |                   |                                                                                                    |                                                                                                    |                                        |                  |                                                          |                                                                                       |                                                 |   |  |
|------------------------------|---------------|-------------------|----------------------------------------------------------------------------------------------------|----------------------------------------------------------------------------------------------------|----------------------------------------|------------------|----------------------------------------------------------|---------------------------------------------------------------------------------------|-------------------------------------------------|---|--|
| Home I                       | Insert        | Page Layout       | References Mai                                                                                                    | lings Review V                                                                                             | iew                                    |                  |                                                          |                                                                                       |                                                 | 0 |  |
| Cover Page ~                 | Table Pi      | cture Clip<br>Art | Shapes SmartArt Chart                                                                                                    | Bookmark                                                                                                   | Header Foote                           | Page<br>Number * | A Quick Parts<br>WordArt ~<br>Text<br>Box ~ A Drop Cap ~ | <ul> <li>✓ Signature Line ▼</li> <li>☑ Date &amp; Time</li> <li>☑ Object ▼</li> </ul> | $\pi$ Equation $\sim$<br>$\Omega$ Symbol $\sim$ |   |  |
| Pages T                      | Tables        | II                | Recently Used Shapes                                                                                                    |                                                                                                    | Header &                               | Footer           | Te                                                       | t                                                                                     | Symbols                                         |   |  |
|                              | 1 • 2 • 1 • 1 |                   | Image: Second second second | ∆Z, 0, 0, 0<br>2, 2, 2, 0, 0, 0<br>0<br>0<br>0<br>0<br>0<br>0<br>0<br>0<br>0<br>0<br>0<br>0<br>0<br>0<br>0 | ······································ |                  | -12 - 1 - 13 - 1 - 14 - 1 - 15                           | <u> </u>                                                                              |                                                 |   |  |

• Left click and drag the mouse so a rectangle appears. When you lift your finger from the mouse the rectangle will 'snap to the gridlines' – this means the length of its sides will be whole centimetres. Draw a rectangle 2 cm by 1 cm, then use **Shape Fill** to shade the rectangle (as shown below).

|                 | <b>.</b> 9 -           | () <del>,</del> |             | Document     | - Micro   | soft W   | ord              |          |      | Dra | wing T         | ools   |                   |            |                                |                                       |                      |        |              | - 🗝 X |
|-----------------|------------------------|-----------------|-------------|--------------|-----------|----------|------------------|----------|------|-----|----------------|--------|-------------------|------------|--------------------------------|---------------------------------------|----------------------|--------|--------------|-------|
|                 | Home                   | Insert          | Page Layout | References   | Ma        | ilings   | Revi             | ew       | View |     | Format         |        |                   |            |                                |                                       |                      |        |              | 0     |
| ▲ `<br>△ -<br>∽ | \\□0<br>Ll↓¢↓<br>\^{}} |                 |             |              |           | - Th     | eme Col          | ors      | †    |     | 3-D<br>Effects | ¢>     | €<br>% ¢<br>€     | Positi     | Brin<br>Brin<br>Sen<br>On Text | g to Front<br>d to Back ▼<br>Wrapping | · 臣·<br>· 西·<br>· ふ· | 1<br>  | cm ‡<br>cm ‡ |       |
|                 | Insert Shi             | 1 + 2 + 1       |             | Shape Styles | 3 • 1 • 4 |          |                  |          |      |     | 3              | D Effe | cts<br>1 · · · 12 | • • • 13 • | Arr                            | ange<br>15 · + · 🛆 ·                  | 1 + 17 + 1           | · 18 · | ze is        |       |
| -               |                        |                 |             |              |           |          |                  |          |      |     |                |        |                   |            |                                |                                       |                      |        |              |       |
| -               |                        |                 |             |              |           | St       | andard C         | olors    |      |     |                |        |                   |            |                                |                                       |                      |        |              |       |
| - 2             |                        |                 |             |              |           |          | <u>N</u> o Fill  |          |      |     |                |        |                   |            |                                |                                       |                      |        |              | Π     |
| - m             |                        |                 |             |              |           | - 3      | More F           | ill Colo | rs   |     |                |        |                   |            |                                |                                       |                      |        |              |       |
| 4<br>-<br>-     |                        |                 |             |              |           |          | Gradie           | nt       |      | •   |                |        |                   |            |                                |                                       |                      |        |              |       |
| -               |                        |                 |             |              |           | <u> </u> | Texture          | 2        |      | •   |                |        |                   |            |                                |                                       |                      |        |              |       |
| -               |                        |                 |             |              |           |          | P <u>a</u> tterr | <b>.</b> |      |     |                |        |                   |            |                                |                                       |                      |        |              |       |
| 9<br>-          |                        |                 |             |              |           |          |                  |          |      |     |                |        |                   |            |                                | <u> </u>                              |                      | _      |              |       |

Photo-copiable

• To copy your rectangle, left click on it. Then *press the Control key* and *at the same time use the mouse to drag the rectangle horizontally across the page.* Another rectangle with a dotted boundary should appear. Drag it alongside the first rectangle, then release the mouse button. The second rectangle should 'snap' into place beside the first one. Copy rectangles until you have a row of five.

You can copy more than one 'brick' at a time. First you need to group the bricks.

- *Hold down the SHIFT key while you left click on each brick in the row.* They will all be highlighted (as shown below).
- To group the bricks as a single object *right click*, then *left click* on Group in the Grouping menu.

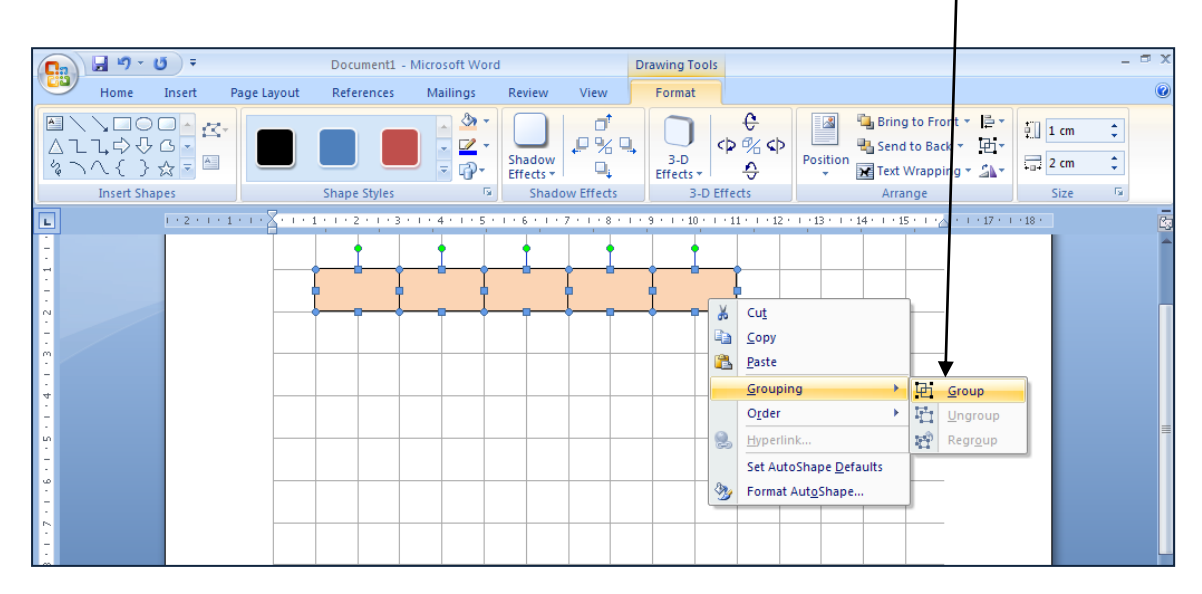

• To copy the whole row of bricks, *press the Control key* and *at the same time use the mouse to drag the row of bricks down the page.* Make 3 rows of bricks.

There is another way to group objects.

• *Left click* on **Home**, then **Select Objects** in the **Select** menu.

| _           |       |                   |                           |                                             |           |               |            | $\geq$        | _                        |                                    |        |                     |              | _           |                     |                  |                               |            |                               |
|-------------|-------|-------------------|---------------------------|---------------------------------------------|-----------|---------------|------------|---------------|--------------------------|------------------------------------|--------|---------------------|--------------|-------------|---------------------|------------------|-------------------------------|------------|-------------------------------|
|             |       | 🚽 🤊 -             | <b>1</b>                  |                                             |           | Document1     | - Microsof | t Word        |                          |                                    | Drav   | ving Tools          |              |             |                     |                  |                               |            | _ = ×                         |
|             | 9     | Home              | Insert                    | Page Layout                                 |           | References    | Mailin     | igs Re        | view                     | View                               |        | ormat               |              |             |                     | < _              |                               |            | 0                             |
|             | Paste | ∦ Ca<br>≧a<br>∛ B | ibri (Body)<br>I <u>U</u> | • 11<br>• abe X <sub>2</sub> X <sup>2</sup> | •<br>Aa • |               |            |               | •) <b>()</b><br>  () = • | ≇ ( <u>4</u> ↓<br>  <u>2</u> •   ] | ¶<br>- | AaBbCCB<br>1 Normal | AaBbo        | CcDc<br>aci | AaBbC(<br>Heading 1 | AaBb(<br>Heading | CC<br>2<br>2<br>Chan<br>Style |            | Find *<br>Replace<br>Select * |
| CI          | pboar | d 🖻               |                           | Font                                        |           |               | G.         | Parag         | graph                    |                                    | G.     |                     |              |             | Styles              | 🖏 Sel            | ect <u>A</u> ll               |            |                               |
| L           |       |                   | 1 + 2 + 1                 | - 1 - 1 - 2 - 1                             | 11        | 1 • 2 • 1 • 3 | 1141       | 1 • 5 • 1 • 6 |                          | 7 • 1 • 8 •                        | 1 1 9  | 1 10 1 1            | 1 • 1 • 12 • | 1 13        | 1 14 14 1           | Sel              | ect <u>O</u> bjects           |            |                               |
| -           |       |                   |                           |                                             |           |               |            |               |                          |                                    |        |                     |              |             |                     | <u>S</u> el      | ect Text with                 | Similar Fo | rmatting                      |
| 2 - 1 - 1   |       |                   |                           |                                             |           |               |            |               |                          |                                    |        |                     |              |             |                     |                  |                               |            |                               |
|             |       |                   |                           |                                             |           |               |            |               | <u> </u>                 |                                    |        |                     |              |             |                     |                  |                               |            |                               |
| - + + + + + |       |                   |                           |                                             | -         |               |            |               |                          |                                    |        |                     |              |             |                     |                  |                               |            |                               |

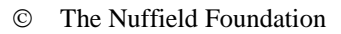

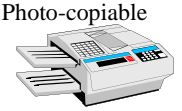

• The cursor will change to an arrow. *Move the arrow to a point above left of the bricks*.

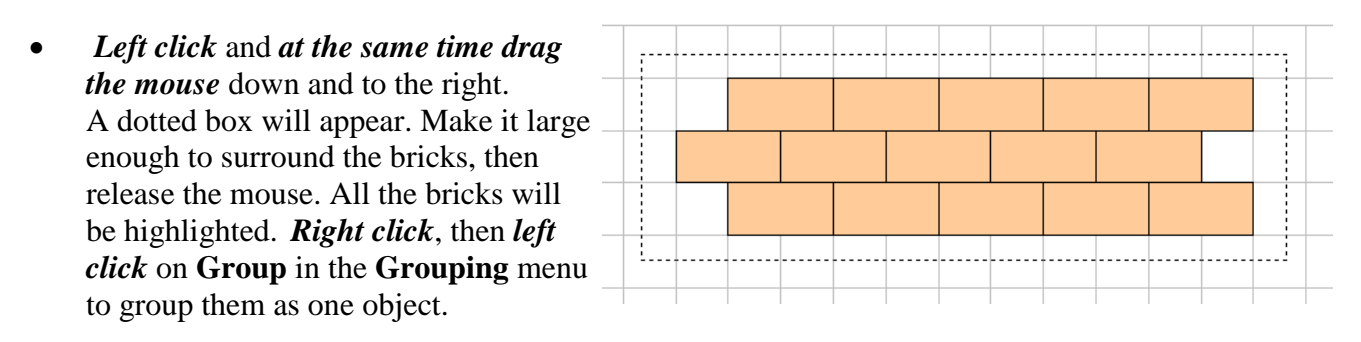

• Copy the grouped bricks until the page is almost filled.

You will have some gaps left around the edges. You can copy single bricks again to fill some of these gaps, but first you need to **Ungroup** the bricks.

• *Right click* on one of your groups of bricks, then *left click* on **Ungroup** in the **Grouping** menu. You will then have separate rows of bricks again.

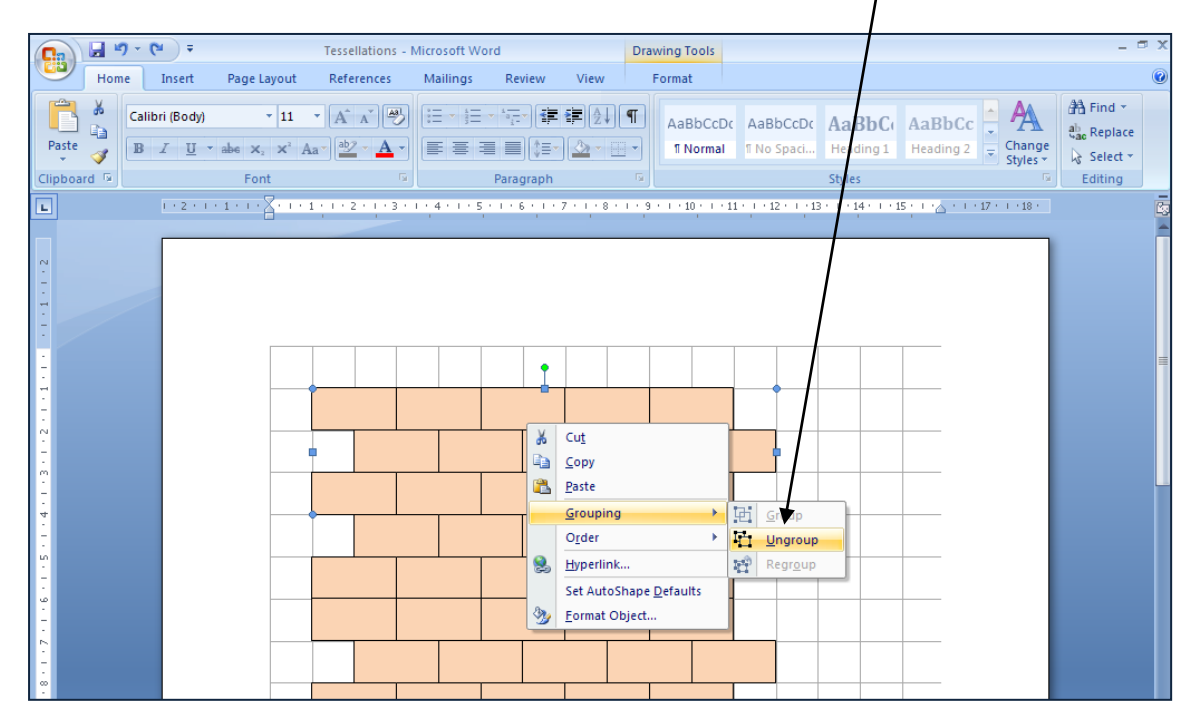

• To get single bricks, *right click* on one row then *left click* on **Ungroup** in the **Grouping** menu again. Select a single brick and copy it to fill gaps round the edge of the page.

To completely fill the page, you will need to add some half bricks.

- To make a full brick into a half brick, left click on a **side handle** while you drag the mouse to make a half brick. When you release the mouse the brick should 'snap' into position on the grid.
- Copy the half bricks to fill the page completely.

 $\bigcirc$ 

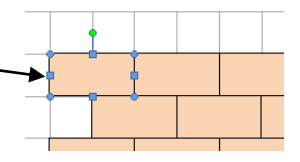

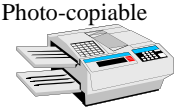

• To start a new page left click on Insert, then Blank Page or Page Break.

| Cn 3 '9 ' 0 ₹                                                                                                    | Tessellations                                     | Microsoft Word                             |                                                                                                    | - ® X                      |
|----------------------------------------------------------------------------------------------------|---------------------------------------------------|--------------------------------------------|----------------------------------------------------------------------------------------------------|----------------------------|
| Home Insert Page Layout Re                                                                                                    | eferences Mailings Review Viev                    | N                                          |                                                                                                    | ۲                          |
| Cover Page  Blank Page Page Break Blank Page Blank Page | es SmartArt Chart                                 | Header Footer Page<br>Number *             | Image: Signature Line ▼         Image: Signature Line ▼         Image: Signature Line ▼ | π Equation *<br>Ω Symbol * |
| Pages Tables Illustrat                                                                                                    | ations Links                                      | Header & Footer                            | Text                                                                                                    | Symbols                    |
| Page Break (Ctrl+Return)                                                                                                    | • 2 • 1 • 3 • 1 • 4 • 1 • 5 • 1 • 6 • 1 • 7 • 1 • | 8 • • • 9 • • • 10 • • • 11 • • • 12 • • • | 13 • 1 • 14 • 1 • 15 • 1 • 🛆 • 1 • 17 • 1 • 18 •                                                                                                    |                            |

Either of these will give a new page to work on. This time we will draw a tessellation without the grid.

• To remove the gridlines left click View then the small box next to Gridlines so it is no longer ticked.

|                 | 🚽 il) - I              | (M) ±         |               |                                     |          | Tesse        | llations | dicro:         | soft Word                                                           |                           |                                                  |                     | - 🗆 X  |
|-----------------|------------------------|---------------|---------------|-------------------------------------|----------|--------------|----------|----------------|---------------------------------------------------------------------|---------------------------|--------------------------------------------------|---------------------|--------|
|                 | Home                   | Insert        | Page Layout   | References                          | Mailings | Review       | View     |                |                                                                     |                           |                                                  |                     | 0      |
| Print<br>Layout | Full Screen<br>Reading | Web<br>Layout | Outline Draft | Ruler     Gridlines     Message Bar | Document | t Map<br>ils | Zoom 1   | <br>100<br>00% | <ul> <li>One Page</li> <li>Two Pages</li> <li>Page Width</li> </ul> | Rew Window<br>Arrange All | Wiew Side by Side                ☐             ↓ | Switch<br>Windows * | Macros |
|                 | Docu                   | ment Vie      | WS            | Sh                                  | ow/Hide  |              |          | Zo             | oom                                                                 |                           | Window                                           |                     | Macros |

• Left click **Insert** then **Shapes** then the **Hexagon**.

| /                                                                                    |                                            | /                                   |                                                                                                    |                            |
|--------------------------------------------------------------------------------------|--------------------------------------------|-------------------------------------|----------------------------------------------------------------------------------------------------|----------------------------|
| 💽 🖬 🤊 - O 🔻 🖌                                                                        | Tessellation                               | ns - Microsoft Word                 |                                                                                                    | - = ×                      |
| Home Insert Page Layo                                                                | ut References Mailings Review <sup>y</sup> | View                                |                                                                                                    | 0                          |
| ■ Cover Page ▼     ■       ■ Blank Page     ■       ▶⊟ Page Break     ▼   Picture Cl | a Shapes SmartArt Chart                    | Header Footer Page                  | Image: Construction of the state of the state of the | π Equation +<br>Ω Symbol + |
| Pages Tables                                                                         | I Recently Used Shapes                     | Header & Footer                     | Text                                                                                                    | Symbols                    |
|                                                                                      |                                            | u · 8 · 1 · 9 · 1 · 10 · 1 · 11 · 1 | +12 + 1 ; 13 + 1 + 14 + 1 + 15 ; 1 + 🖧 + 1 + 17 + 1 + 18 +                                                                                                    |                            |

• Press the **SHIFT** key whilst drawing the hexagon. This will give a regular hexagon with equal sides.

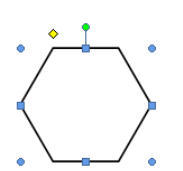

- Use Shape Fill to colour it.
- To copy your hexagon *press the Control key* and *use the mouse* to drag a second hexagon alongside the first one (as shown).

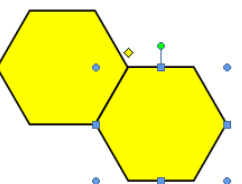

This time the shape may not 'snap' into place. You can use the arrow keys on the computer to 'nudge' it into place. Try this now.

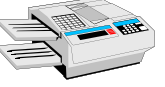

• *Copy* more hexagons to start a tessellation.

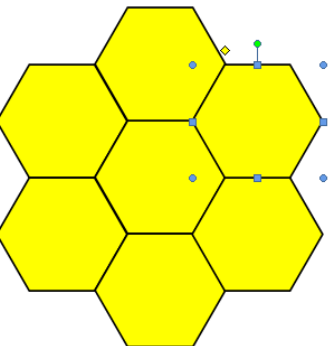

• *Group* hexagons together to do this more quickly. Cover as much of the page as you can with hexagons.

If you have time, try one or more of the following suggestions. Try some using the gridlines and some without.

- Draw a tessellation using the Parallelogram, Diamond or Cross shape. Use more than one colour of shape in your tessellation if you wish.
- Experiment with the Regular Pentagon and Octagon. Why do they not tessellate without leaving gaps?
- Draw patterns using more than one shape.

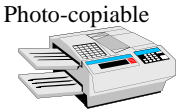

**Teacher Notes** 

## Skills used in this activity:

• drawing tessellations in Word

## Preparation

Students will need to have previously learnt how to draw shapes in Word. Ideally they should have worked through the **Drawing Shapes in Word** activity.

## Notes

Although tessellations are not listed in the specification for *Working in 2 and 3 dimensions*, students studying this FSMQ are likely to enjoy learning how to create tiling patterns in Word. Such patterns can also provide a valuable resource for use in discussions involving regular shapes and symmetry.

Other drawing techniques will be covered in other activities.

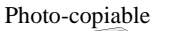